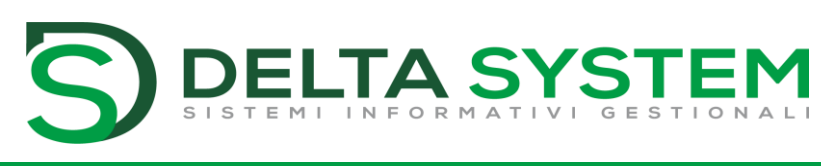

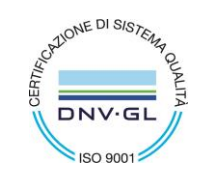

PIL00019

aggiornato: 27/03/21.GC

# ATTIVAZIONE "FREE STUDIO" PER COMMERCIALISTA

### A chi interessa:

• Aziende con installazioni MEXAL che vogliono collegare il proprio Commercialista al gestionale

## A cosa serve

L'opzione gratuita FREE STUDIO permette al Commercialista dei nostri clienti MEXAL di interagire direttamente con il gestionale aziendale.

Accedendo alla stessa base dati tutte le operazioni contabili inserite dal cliente sono già presenti in primanota e il Commercialista potrà completare la contabilità con nuove registrazioni o rettificare quelle presenti.

Sulla base della primanota il Commercialista potrà poi elaborare tutti gli adempimenti richiesti: Liquidazione e Dichiarazione IVA, Intra, ecc... e al termine potrà anche elaborare la Dichiarazione dei Redditi e, se dovuto, il Bilancio IV Direttiva Cee.

Free Studio è la licenza gratuita per il Commercialista che gli permette di accedere al gestionale MEXAL senza occupare una licenza del cliente.

Link al manuale MEXAL nella sezione riservata a FREE STUDIO

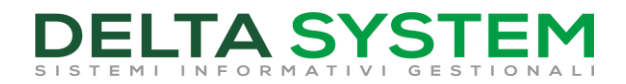

### **OPERATIVITÀ PER L'ATTIVAZIONE**

1. Da MEXAL Menù selezionare "Aiuto" e "Scelta commercialista"

| Servi <u>z</u> i | Aiuto                          | 🔍 Cerca 😭 Recenti                       |  |  |  |
|------------------|--------------------------------|-----------------------------------------|--|--|--|
|                  |                                |                                         |  |  |  |
|                  | ② <u>A</u> iuto campo attuale  |                                         |  |  |  |
|                  | 卻 <u>M</u> anuale utente       |                                         |  |  |  |
|                  | <u>V</u> io                    | deoguida                                |  |  |  |
|                  | Ed                             | <u>u</u> Pass                           |  |  |  |
|                  | <u>E</u> duPass area riservata |                                         |  |  |  |
|                  | 🗠 Rio                          | Richiesta assistenza (EasyPass)         |  |  |  |
|                  | 🛱 Pa                           | ssStore Richiesta assistenza (EasyPass) |  |  |  |
|                  | Passepartout sul <u>W</u> eb   |                                         |  |  |  |
|                  | Documentazione di versione     |                                         |  |  |  |
|                  | <u>S</u> cegli Commercialista  |                                         |  |  |  |
|                  | -                              |                                         |  |  |  |

#### 2. Si apre la maschera "Scelta commercialista"

| Scelta commercialista                                     | ×                                             |
|-----------------------------------------------------------|-----------------------------------------------|
| Attiva accesso al commercialista<br>Dichiarazione Redditi |                                               |
|                                                           | Conferma e scegli<br>commercialista X Annulla |

su questa attivare le 2 spunte in modo da abilitare il commercialista anche alla gestione della vostra Dichiarazione dei Redditi con MEXAL

→ alla CONFERMA con F10 si attiva la procedura per il cambio gratuito del contratto di Licenza per abilitare l'opzione FREE STUDIO

3. Fatto il primo giro rientrare in MEXAL sempre in "Scelta commercialista"

| Scelta commercialista            |     |                          |      | ×         |
|----------------------------------|-----|--------------------------|------|-----------|
| Attiva accesso al commercialista |     |                          |      |           |
| Dichiarazione Redditi            | Si◄ |                          |      |           |
|                                  |     |                          |      |           |
| • Elenco                         |     | Scegli<br>commercialista | 🗸 Ok | 🗙 Annulla |

Per trovare abilitato il pulsante [F8-Scegli commercialista] che vi apre una finestra browser nell'Area Riservata Passepartout agganciata alla vostra Licenza MEXAL

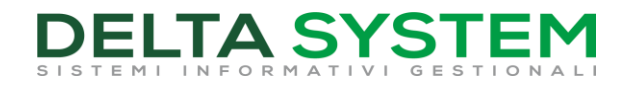

# 4. Finestra browser in area riservata per ATTIVAZIONE FREE STUDIO

| Software e servizi gestionali SHOP                                                                                                    | <u>م</u>                             |  |  |  |  |  |
|----------------------------------------------------------------------------------------------------|--------------------------------------|--|--|--|--|--|
| FREE STUDIO<br>Da questa sezione puoi abilitare il tuo Commercialista ad accedere al programma, modellato con funzioni specifiche a lui<br>Per attivarlo devi semplicemente indicare il suo indirizzo di posta elettronica e il nostro sistema provvederà ad inviargli u<br>con le tua richiesta e le istruzioni per accedere al programma. In alternativa puoi scegliere uno dei tanti consulenti già pre<br>network di Passepartout. | dedicate.<br>na e-mail<br>esenti nel |  |  |  |  |  |
| Condizioni d'uso 🕥                                                                                                    |                                      |  |  |  |  |  |
| L'Utilizzatore dichiara di accettare le Condizioni Generali                                                                                                    |                                      |  |  |  |  |  |
| Accettazione espressa delle condizioni d'uso ③ <ul> <li>L'Utilizzatore dichiara di aver prestato la propria attenzione sulle clausole sopra richiamate separatamente e specifica approvate, ed in particolare sulle evidenze riportate in grassetto, dichiarando in ogni caso di aver letto con attenzione e di l conoscere tanto (e tutte) le clausole contenute nelle Condizioni Generali.</li> </ul>                                | imente<br>bene                       |  |  |  |  |  |
| Indica l'e-mail del tuo commercialista                                                                                                    |                                      |  |  |  |  |  |
| Email                                                                                                    |                                      |  |  |  |  |  |
| Conferma email                                                                                                    |                                      |  |  |  |  |  |
| Conferma<br>Scegli un commercialista nel network Passepartout                                                                                                    |                                      |  |  |  |  |  |
| Ricerca per Nome, P.Iva, Indirizzo                                                                                                    |                                      |  |  |  |  |  |

In questa finestra browser potete registrare il vostro commercialista semplicemente indicando la sua mail di riferimento e accettando le condizioni d'uso e Privacy.

Al vostro commercialista arriverà una mail con le istruzioni per il completamento della procedura.

**SI CONSIGLIA** di inviare una mail al Commercialista con le indicazioni sulla modalità di assistenza che DELTA SYSTEM riserva ai clienti MEXAL e ai loro partner:

→ invio di richiesta via mail a: <u>assistenza@delta-system.it</u> con le indicazioni per essere richiamato:

→ sessioni di assistenza/teleassistenza per formazione e supporto all'utilizzo di MEXAL

Sempre nella stessa finestra browser potete anche visualizzare la mappa di alcuni commercialisti che utilizzano Passepartout PASSCOM e hanno autorizzato il loro inserimento nel Network FREE STUDIO.

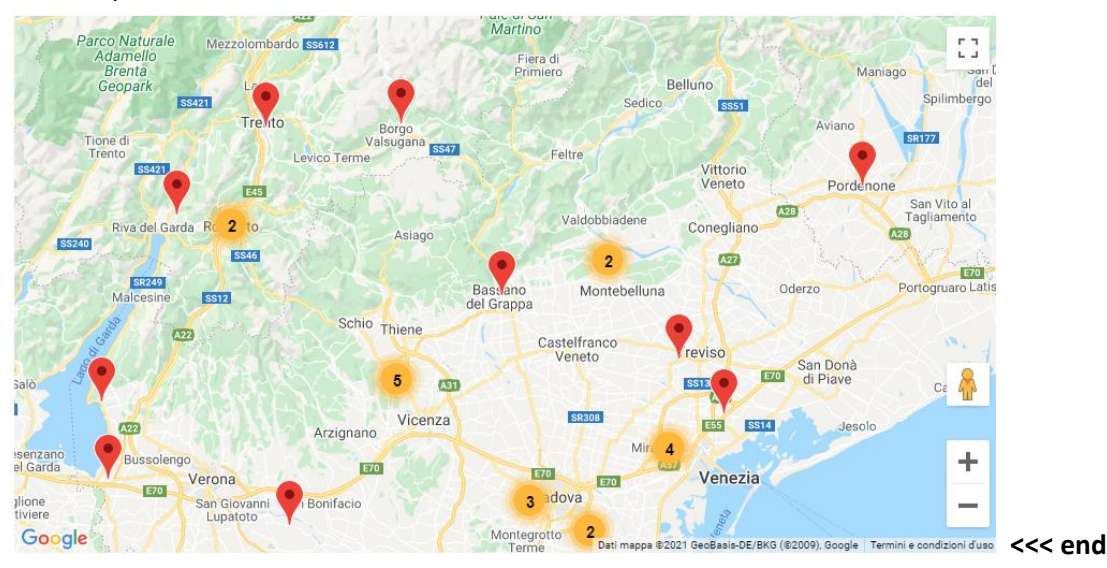